# S100 Radio Quick Guide

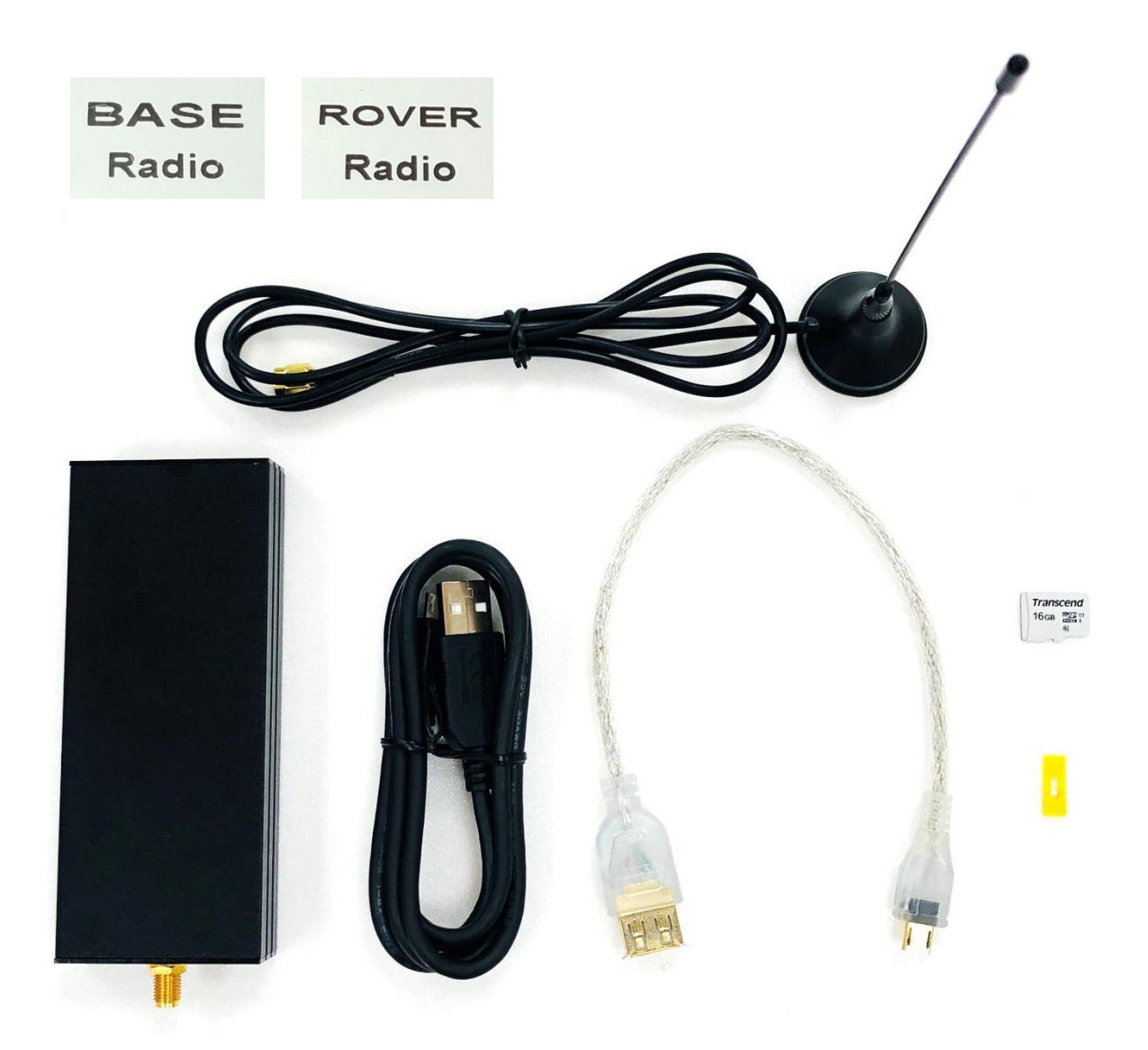

### **S100 Radio Interface Overview**

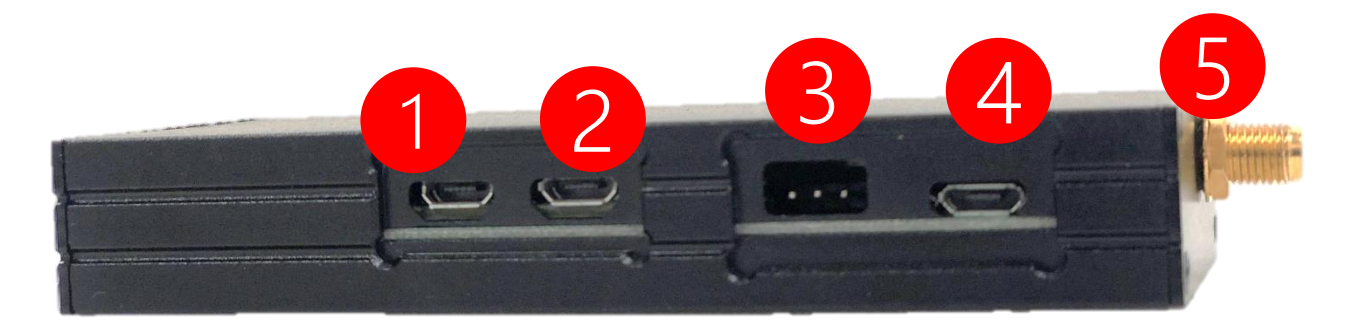

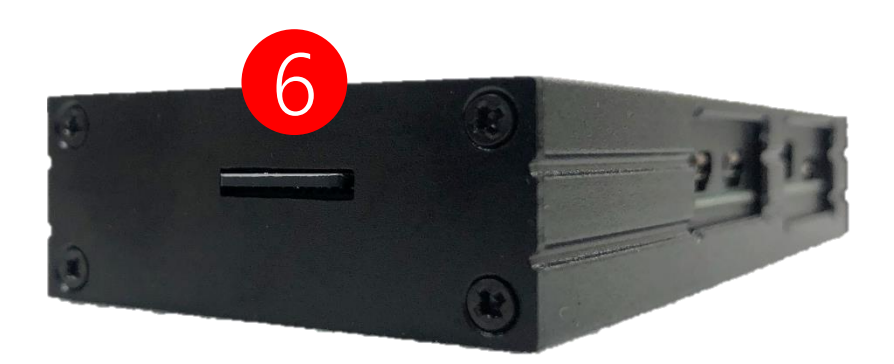

- 1. Connect to S100 RTK Receiver
- 2. Connect to Power Bank (5V Power Input)
- 3. Radio Mode Select
- 4. Radio Configuration Port
- 5. SMA Connector for Radio Antenna
- 6. SD Card (Base Image or Rover Image)

### S100 Radio Hook Up

- 1. SD Card Should Already Be In the SD Card Slot
- 2. Jumper to Transceiver Mode (Connect Right 2 Pins)
- 3. Connect to S100 RTK Receiver
- 4. Connect to Power Bank

Polaris

5. Connect to Radio Antenna

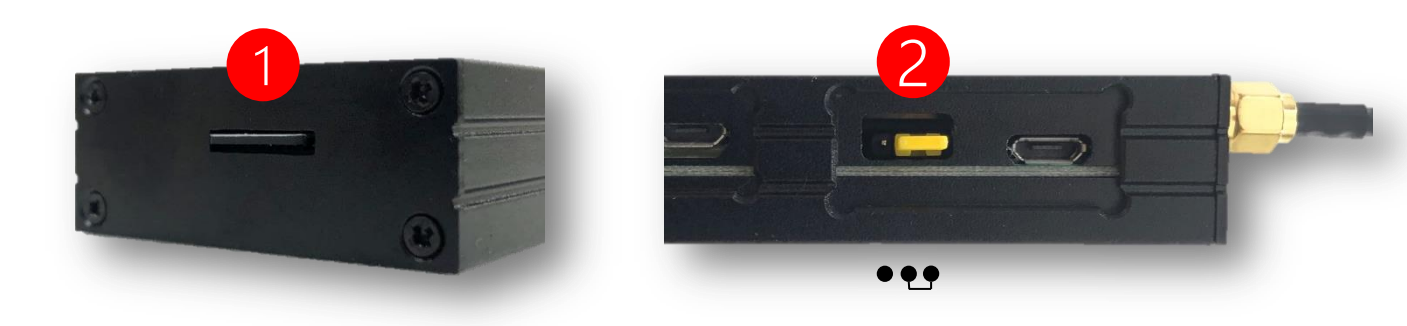

Base Radio comes with SD Card preloaded with Raspberry Pi Zero image for base radio.

Rover Radio comes with SD Card pre-loaded with Raspberry Pi Zero image for rover radio.

# **Polaris Connect App Setup**

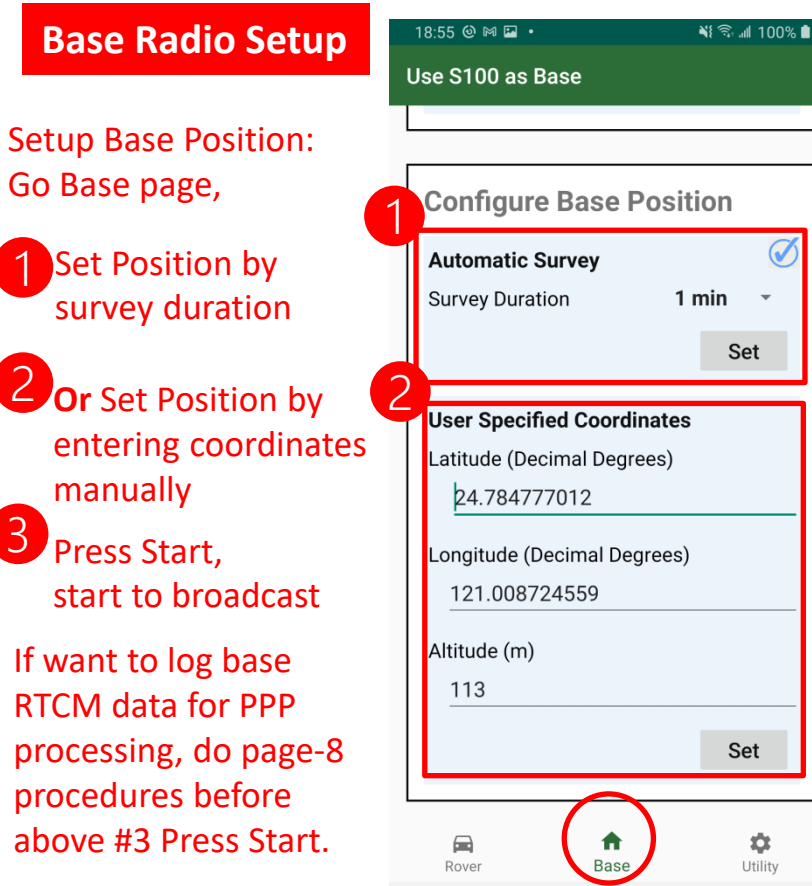

#### **Rover Radio Setup**

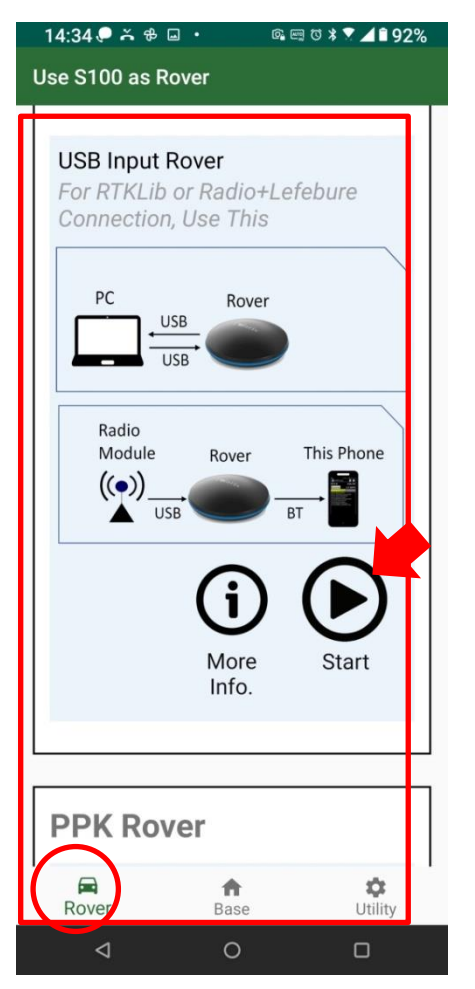

After Polaris Connect App has been setup for both base radio and rover radio, the S100 rover will be able to receive S100 base data transmitted over radio.

Polaris Connect App will exist after setting up the Base Radio.

Polaris Connect App stays after setting up the Rover Radio. One can keep Polaris Connect App running in background and use 3<sup>rd</sup> party GIS App.

| 10:11 🖼 🛤 🖸      | NE 🗊 📶 13% 🖻 |          |  |  |
|------------------|--------------|----------|--|--|
| Use S100 as Base |              |          |  |  |
| More Info.       | Settings     | Start    |  |  |
|                  |              |          |  |  |
|                  |              |          |  |  |
| USB Base         |              |          |  |  |
|                  | Base         | PC       |  |  |
|                  | Dase         |          |  |  |
|                  | US           | B        |  |  |
|                  |              | Padia    |  |  |
|                  | Base         | Module 3 |  |  |
|                  |              |          |  |  |
|                  | 03           |          |  |  |
|                  | $\bigcirc$   |          |  |  |
|                  | U            |          |  |  |
|                  | More Info.   | Start    |  |  |
|                  |              |          |  |  |
|                  |              |          |  |  |
| PPK Base         |              | ~        |  |  |
| Rover            | Base         | Utility  |  |  |
| 111              | 0            | <        |  |  |

| 🖻 📼 ŭ 🕸 🏹 🔟 🛙 83% |
|-------------------|
| Stop              |
|                   |
|                   |
|                   |

| ositioning | mormation |
|------------|-----------|
| Status     | Fixed RTK |
| RTK Ratio  | 10.0      |
| RTK Age    | 3.0 s     |
| D II I     |           |

If Base position is set by Automatic Survey, one can check coordinates on the S100 Rover on the Rover page

|           | 0.0 km/h      |
|-----------|---------------|
| Base Lat. | 24.784770110  |
| Base Lon. | 121.008704860 |
| Base Alt. | 113.682 m     |

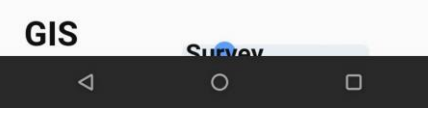

## **Radio Configuration (Advanced)**

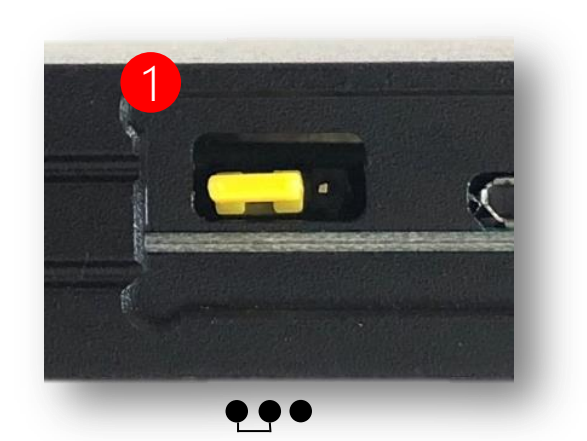

The shipped base radio and rover radio pair is plug-and-play, no need for any radio configuration.

This radio configuration information is provided only for situation such as if another user has a pair of radio operating nearby causing interference, and needing to change to a different radio channel (net ID) from default.

Connect to Windows PC

1. Jumper to Radio Configuration Mode (Connect Left 2 Pins)

- 2. Connect to Windows PC
- 3. Go to Radio Configuration Tool (see next page)

# **Radio Configuration (Advanced)**

Download Link:

#### https://www.ebyte.com/en/pdf-down.aspx?id=201

#### **Connect Radio to Windows PC then Open the Configuration Tool:**

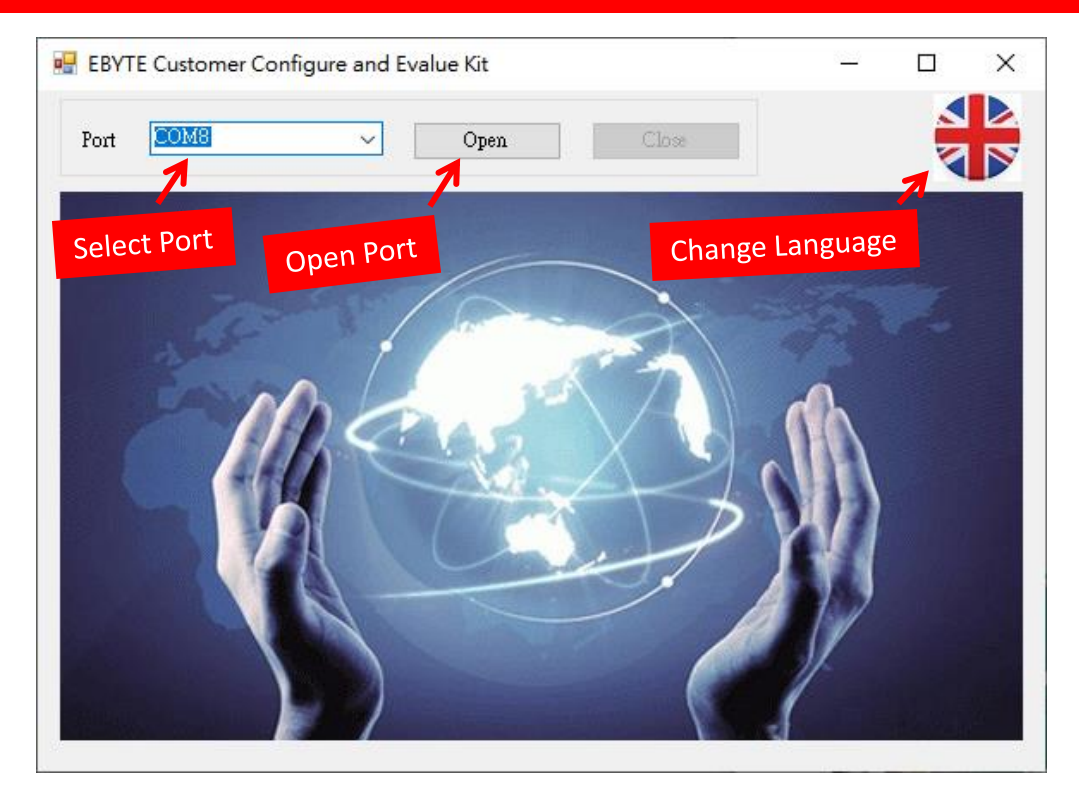

| 🔜 EBYTE Customer Configure and Evalue Kit  | – 🗆 X                                 |
|--------------------------------------------|---------------------------------------|
| Port COM8 ~ Open                           | Close                                 |
| Config and Control Change net ID if need   | ed                                    |
| E61-TTL-1W                                 | V2.5                                  |
| ID 0 Set to 12                             | 15200                                 |
| Verify 00: 8N1 (default)                   | IO Driving 1:Push-Pull 🗸              |
| Interface<br>Rating 111: Bit Rating 115200 | Working<br>Mode 010:Continuous Mode ~ |
| Air<br>Rating                              | Tx Power 00: 30dBm 🗸                  |
| Carrier 433.000 MHz                        | FEC Enable Encryption                 |
| Frequency                                  | Encryption<br>Code[0,65535]           |
| Read Write Setting                         | Increase dBm for Base Radio           |
| Write Get Code                             | For longer range                      |
| Feetenr                                    | Default 21dBm                         |
| Pacificity                                 |                                       |
|                                            |                                       |

## **Multiple Rover Application**

In this case, **Only** needs **One Base** to broadcast RTCM data, sending RTCM data to **One** or **More** Rover.

- 1. Setup all S100 Radio with same net ID (see page-5 & 6)
- 2. Setup Base (see page-3 & 4)
- 3. Setup Rover (see page-3 & 4)

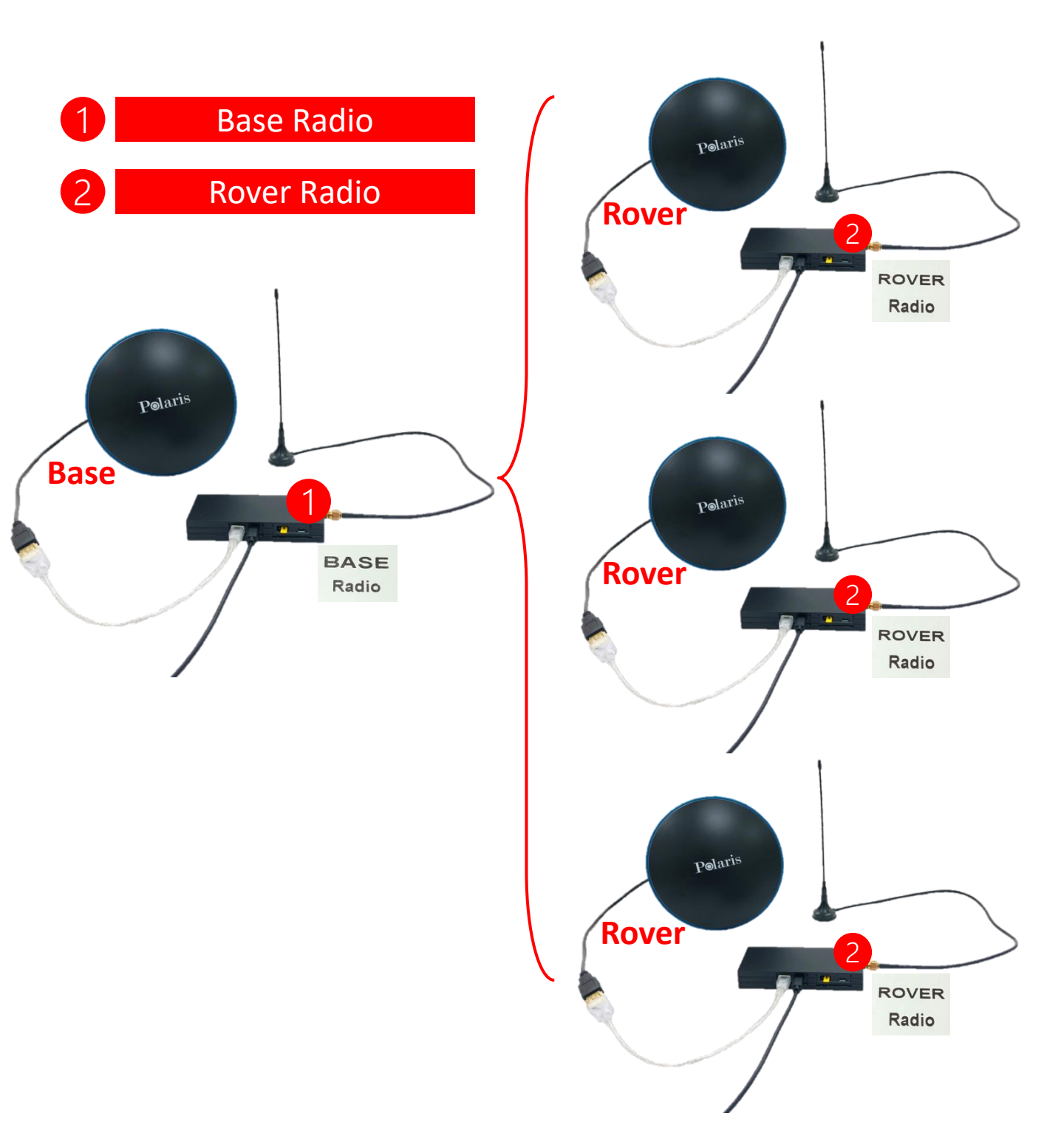

### **Logging Base RTCM Data**

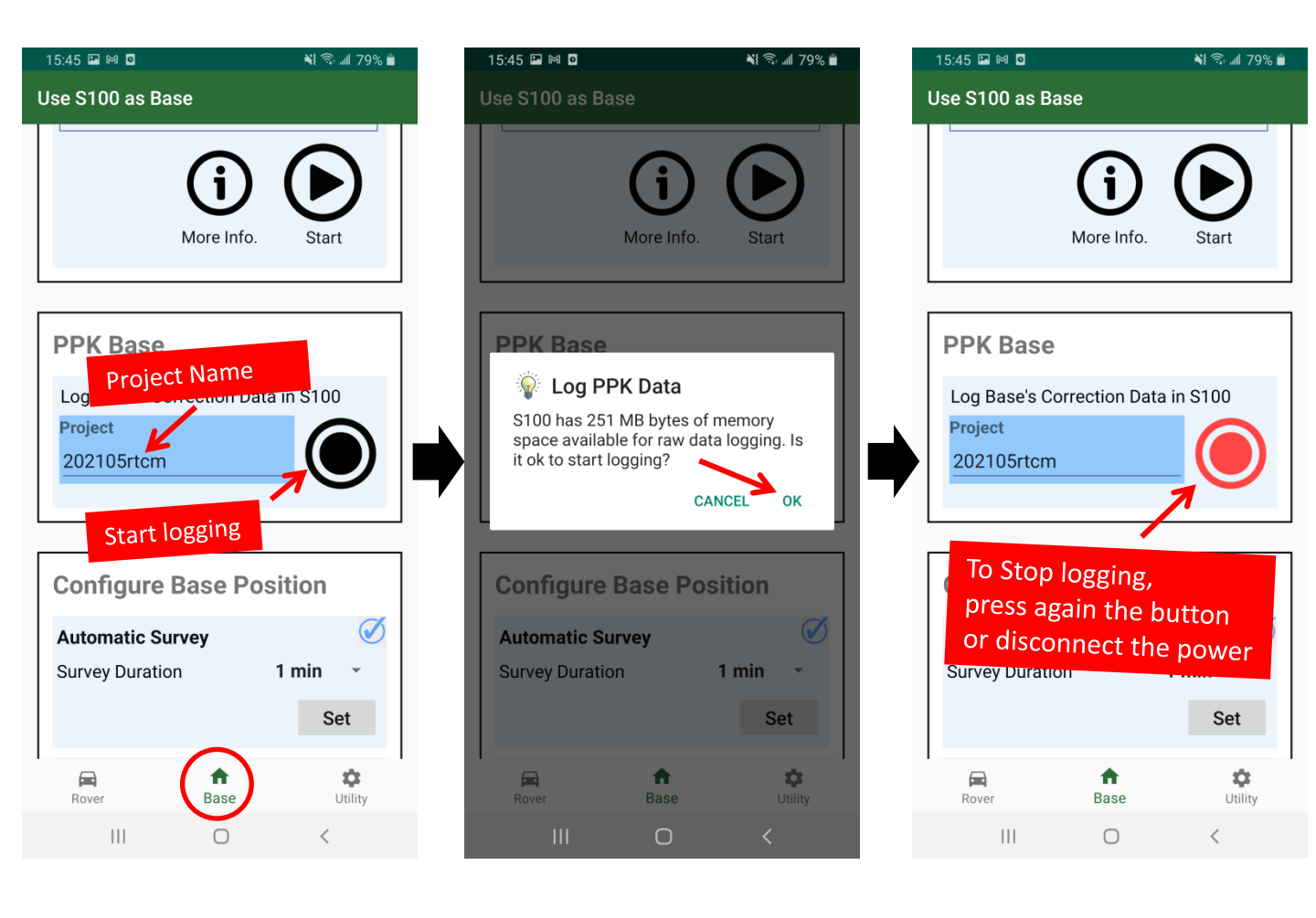

### To Download file, see page-9.

### **Download RTCM Data**

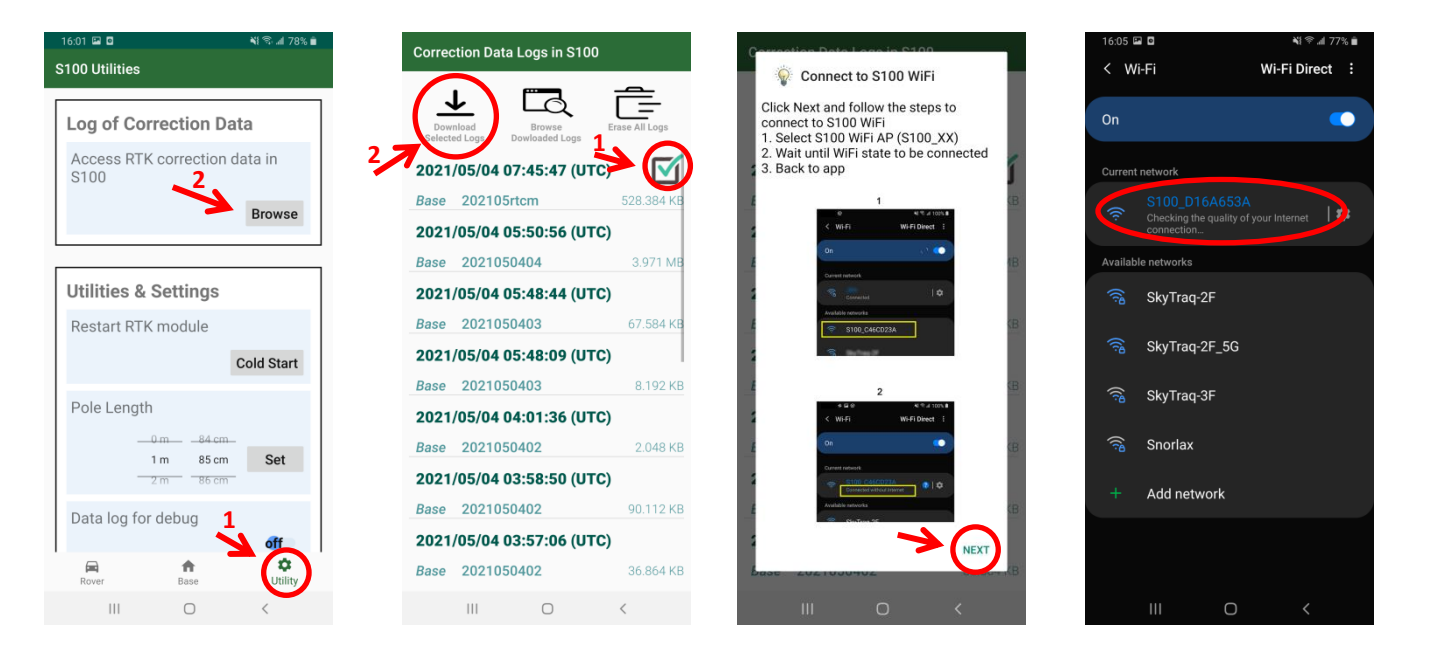

| Correction Data Logs in S100                                            | Correction Data Logs in S100                           |
|-------------------------------------------------------------------------|--------------------------------------------------------|
|                                                                         | Download<br>Selected Logs<br>2021/05/04 07:45:47 (UTC) |
| Downloading Log File(s)                                                 | Base 202105rtcm 528.384 KB                             |
| Base-2021-05-04-07_45_47-202105rtcm.rtcm                                | 2021/05/04 05:50:56 (UTC)                              |
|                                                                         | Base 2021050404 3.971 MB                               |
|                                                                         | 2021/05/04 05:48:44 (UTC)                              |
| When Wi-Fi connection<br>made, Polaris Connect<br>App will download the | Base 2021050403 67.584 KB                              |
|                                                                         | 2021/05/04 05:48:09 (UTC)                              |
|                                                                         | Base 2021050403 8.192 KB                               |
|                                                                         | 2021/05/04 04:01:36 (UTC)                              |
| og file from S100                                                       | Base 2021050402 2.048 KB                               |
| automatically.                                                          | 2021/05/04 03:58:50 (UTC)                              |
|                                                                         | Base 2021050402 90.112 KB                              |
|                                                                         | Einished downloading log file(s).                      |
|                                                                         | Base 2021050402 36.864 KB                              |
|                                                                         |                                                        |

|                                 | Ľ                    |  |
|---------------------------------|----------------------|--|
| /storage/emulated/0/PolarisGNSS |                      |  |
| Base Logs                       | Rover Logs           |  |
| Base-2021-05-04-07_<br>tcm      | _45_47-202105rtcm.r  |  |
| Base-2020-12-24-03              | _52_02-project1.rtcm |  |
| Base-2020-12-22-06              | _33_08-project1.rtcm |  |
| Base-2020-12-22-06              | _03_29-project1.rtcm |  |
| Base-2020-12-22-03              | _56_23-project1.rtcm |  |
| Base-2020-11-19-02              | 59 38-1120 rtcm      |  |

.

When download completed, log file will be saved to /storage/emulated/0/PolarisGNSS on the phone.